Guia Rápido – Como alterar ou redefinir a senha no ApexAnalytix

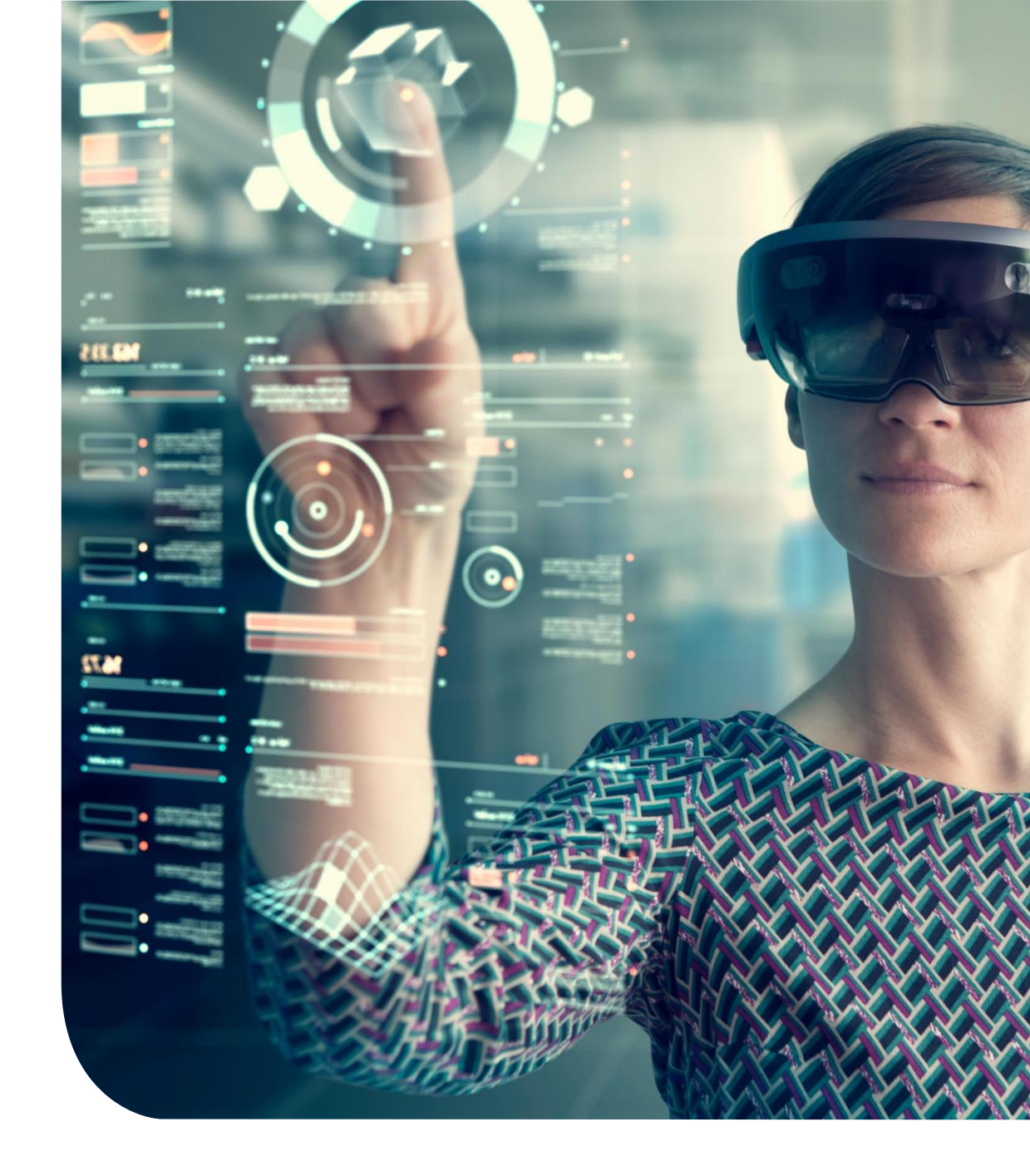

## **Alterar Senha**

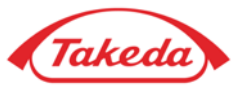

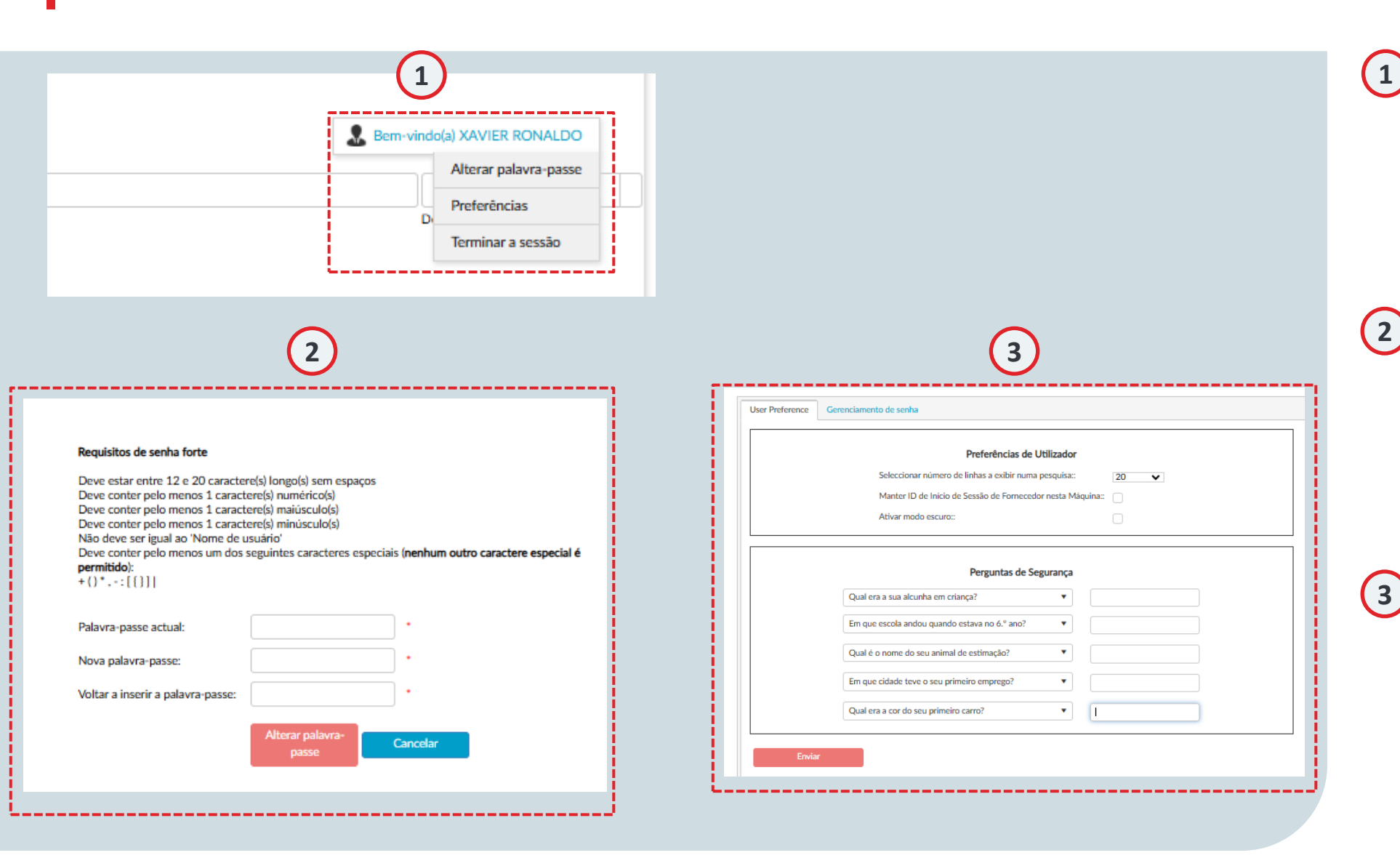

#### Nome de Usuário

Passe o cursor sobre o seu nome de usuário para ativar o menu suspenso. Este menu inclui opções práticas como "Alterar Senha", "Preferências" e "Sair", permitindo que você saia do sistema de forma segura.

#### Alterar Senha

Caso precise atualizar sua senha, passe o cursor sobre seu nome de usuário e clique em "Alterar Senha". Você será solicitado a inserir sua senha atual e, em seguida, digitar a nova senha duas vezes para confirmação. Esteja atento aos requisitos de senha exibidos na tela.

#### **Preferências**

Passe o cursor sobre seu nome de usuário e selecione "Preferências". As preferências permitem que você adapte o Apex às suas necessidades configurações como o número de linhas exibidas nos resultados de pesquisa ou ativando o modo escuro. Além disso, você pode atualizar suas respostas de segurança estabelecidas durante o registro inicial.

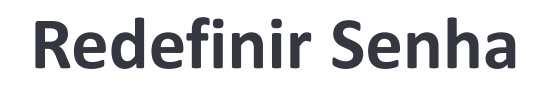

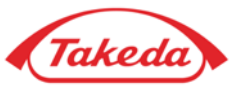

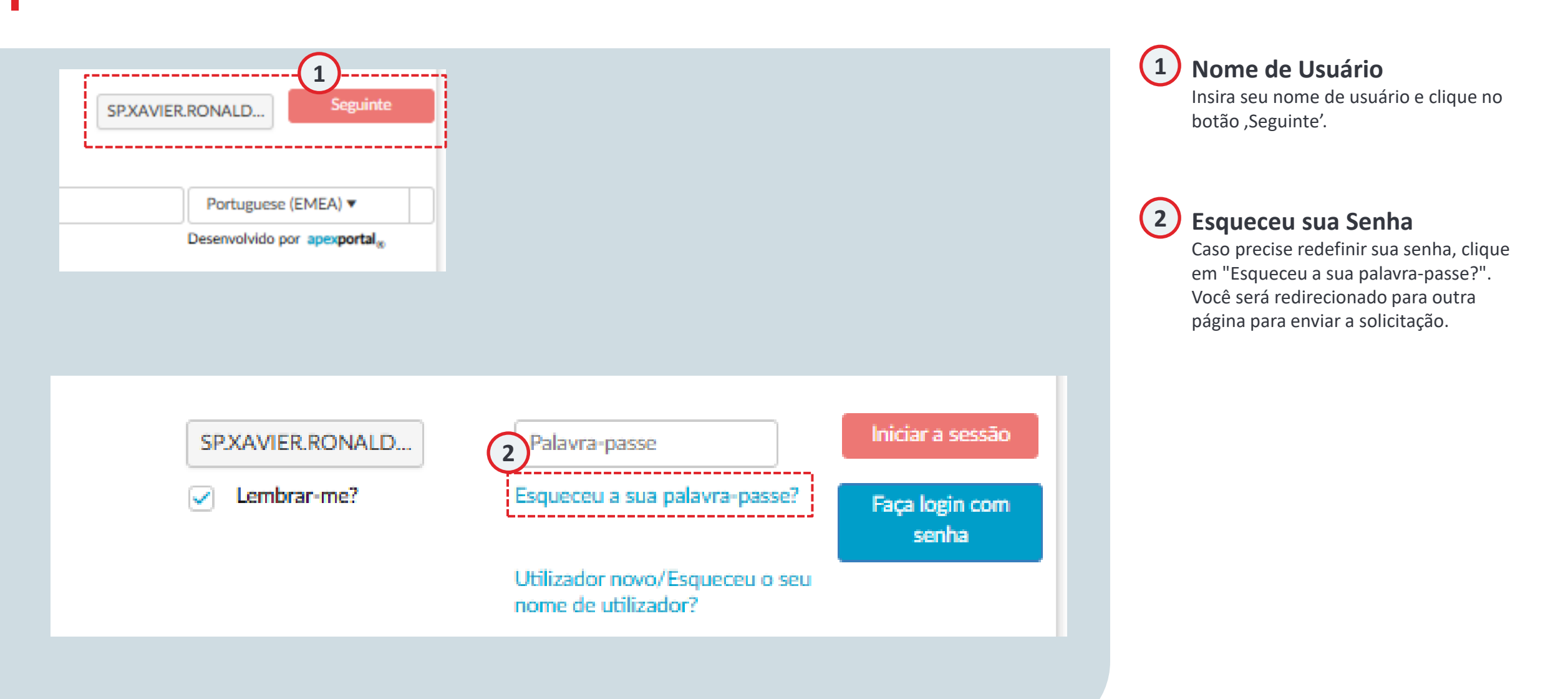

## **Redefinir Senha**

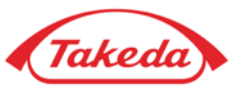

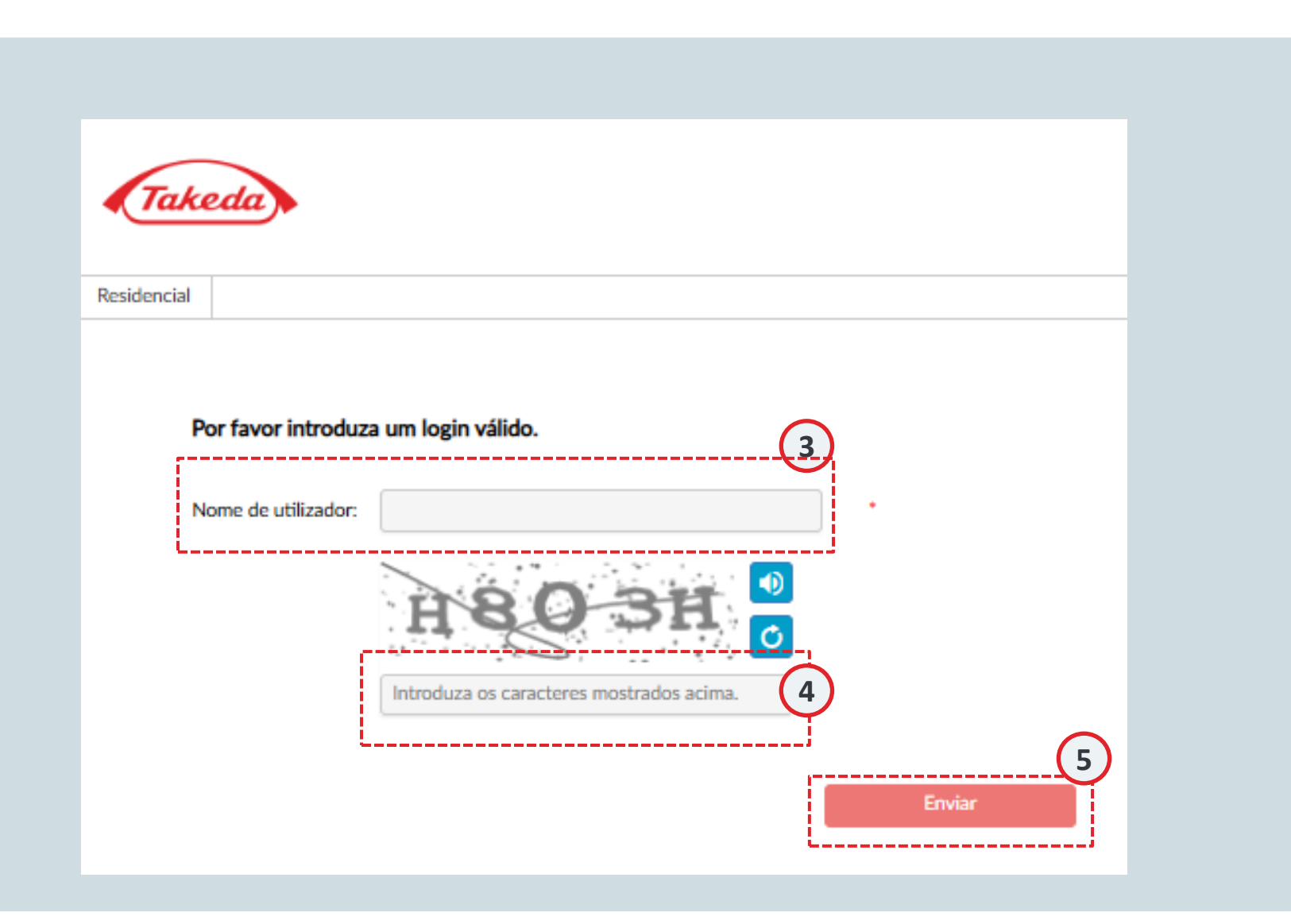

3 Nome de usuário Digite seu nome de usuário

### Digite os caracteres

Digite os caracteres mencionados acima para confirmar que você é o humano.

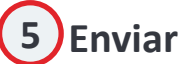

4

Clique em "Enviar" para que o e-mail com o link para redefinir sua senha seja enviado.

# **Obrigado!**

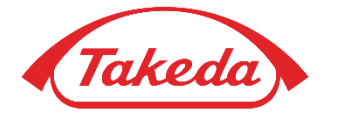

© 2019 Takeda Pharmaceutical Company Limited. All rights reserved